## TUTORIAL PENGAJUAN PEMBUATAN SURAT BEBAS PINJAM MELALUI HELPDESK UIN MATARAM

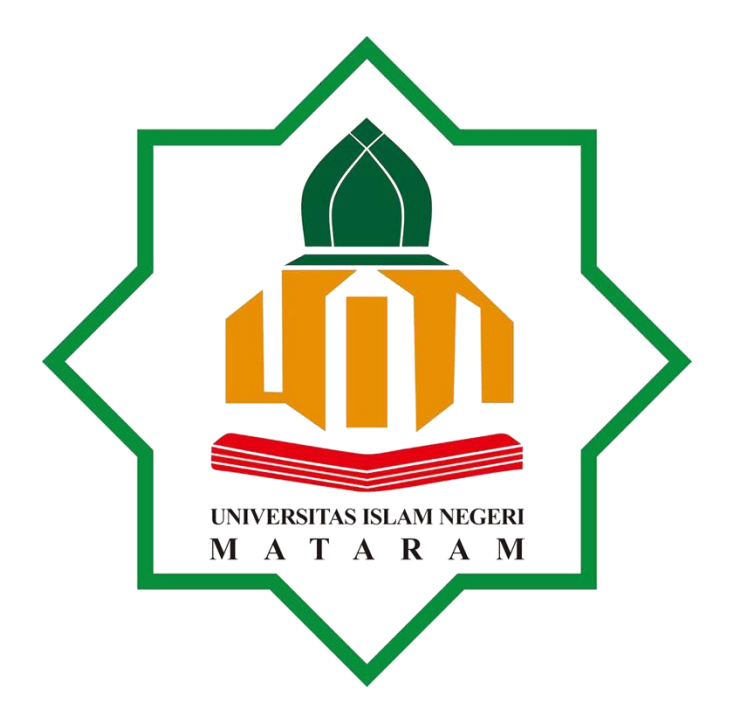

PERPUSTAKAAN UNIVERSITAS ISLAM NEGERI (UIN) MATARAM TAHUN 2023

## TUTORIAL PENGAJUAN PEMBUATAN SURAT BEBAS PINJAM MELALUI HELPDESK UIN MATARAM

Tutorial ini sebagai panduan bagi mahasiswa UIN Mataram dalam mengajukan/mendaftar untuk pembuatan Surat Bebas Pinjam, yang dipergunakan sebagai persyaratan yudisium dan Serah Terima File Tugas Akhir.

Pengajuan pembuatan surat bebas pinjam melewati beberapa tahapan yaitu

Buka peramban/browser pada smartphone atau PC, lalu ketik/tulis pada kolom URL
 : *helpdesk.uinmataram.ac.id*. Lihat pada gambar.

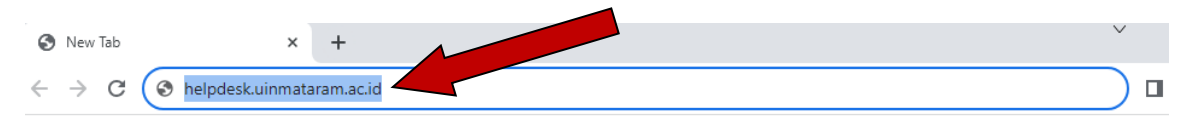

- 2. Setalah itu akan muncul halaman utama utama helpdesk UIN Mataram
- 3. Lalu pilih dialog box berwarna biru "Open a New Ticket" Seperti pada gambar.

| <ul> <li>Support Center Home</li> <li>Knowledgebase</li> <li>Open a New Ticket</li> <li>Check Ticket Status</li> <li>Open a New Ticket</li> <li>Check Ticket Status</li> <li>Open a New Ticket</li> <li>Check Ticket Status</li> <li>Open a New Ticket</li> <li>Check Ticket Status</li> <li>Check Ticket Status</li> <li>Open a New Ticket</li> <li>Check Ticket Status</li> <li>Check Ticket Status</li> <li>Check Ticket Status</li> <li>Check Ticket Status</li> <li>Check Ticket Status</li> <li>Check Ticket Status</li> <li>Check Ticket Status</li> <li>Check Ticket Status</li> <li>Check Ticket Status</li> <li>Form KTM</li> <li>Membuat akun email UIN mataram</li> <li>Lupa Password email UIN Mataram</li> <li>Registrasi Mahasiswa LMS</li> <li>UN Mataram</li> <li>Chuakan bahasa yang sopan dan jelaskan permasalahan anda dengan baik.</li> <li>Setiap Tiket dan Perkembangan Tiket akan diinformasikan melalui email yang didatarkan.</li> <li>Untuk topik "lupa password email kampus" GUNAKAN EMAIL SELAIN EMAIL KAMPUS sebagai guest, lampirkan KTM (bagi mahasiswa), lampirkan KTP (bagi Dosen/Tendik)</li> </ul>                                                                                                    | Helpdesk Center                                                                                                    | Guest User   S                                                                                                    |
|----------------------------------------------------------------------------------------------------|----------------------------------------------------------------------------------------------------|----------------------------------------------------------------------------------------------------|
| <ul> <li>Bearch our knowledge base</li> <li>Copen a New Ticket</li> <li>Check Ticket Status</li> <li>Check Ticket Status</li> <li>Check Ticket Status</li> <li>Check Ticket Status</li> <li>Check Ticket Status</li> <li>Seiring berjalanya waktu layanan akan bertambah dengan bertambahnya<br/>lembaga terkati ikut bergabung dalam team Helpdesk</li> <li>Bagi Civitas Akademika Mohon Registrasi Terlebih dahulu dan gunakan email<br/>kampus jika email kampusnya tidak bermasalah, jika bermasalah harap<br/>menggunakan email pribadi.</li> <li>Bagi Tamu Non Civitas Bisa langsung Buka Tiket sebagai Tamu.</li> <li>Gunakan bahasa yang sopan dan jelaskan permasalahan anda dengan baik.</li> <li>Setiap Tiket dan Perkembangan Tiket akan diinformasikan melalui email yang<br/>didaftarkan.</li> <li>Untuk topik "lupa password email kampus" GUNAKAN EMAIL SELAIN EMAIL<br/>KAMPUS sebagai guest, lampirkan KTM (bagi mahasiswa), lampirkan KTP (bagi<br/>Dosen/Tendik)</li> </ul>                                                                                                    | Support Center Home     Support Center Home     Support     Support Center Home     Support Center Home     Support Cente                | Ticket 🔒 Check Ticket Status                                                                                                    |
| <ul> <li>Iohon dibaca sebelum membuka Tiket.</li> <li>Untuk Saat ini layanan sebatas yang ada ditopik,</li> <li>Seiring berjalanya waktu layanan akan bertambah dengan bertambahnya<br/>lembaga terkait ikut bergabung dalam team Helpdesk</li> <li>Bagi Civitas Akademika Mohon Registrasi Terlebih dahulu dan gunakan email<br/>kampus jika email kampusnya tidak bermasalah, jika bermasalah harap<br/>menggunakan email pribadi.</li> <li>Bagi Tamu Non Civitas Bisa langsung Buka Tiket sebagai Tamu.</li> <li>Gunakan bahasa yang sopan dan jelaskan permasalahan anda dengan baik.</li> <li>Setiap Tiket dan Perkembangan Tiket akan diinformasikan melalui email yang<br/>didaftarkan.</li> <li>Untuk topik "lupa password email kampus" GUNAKAN EMAIL SELAIN EMAIL<br/>KAMPUS sebagai guest, lampirkan KTM (bagi mahasiswa), lampirkan KTP (bagi<br/>Dosen/Tendik)</li> </ul>                                                                                                    | earch our knowledge base Sear<br>Selamat Datang di laman Helpdesk UIN Mataram.                                                                                                    | ch Open a New Ticket                                                                                                    |
| <ul> <li>Selring berjalanya waktu layanan akan bertambah dengan bertambahnya<br/>lembaga terkait ikut bergabung dalam team Helpdesk</li> <li>Bagi Civitas Akademika Mohon Registrasi Terlebih dahulu dan gunakan email<br/>kampus jika email kampusnya tidak bermasalah, jika bermasalah harap<br/>menggunakan email pribadi.</li> <li>Bagi Tamu Non Civitas Bisa langsung Buka Tiket sebagai Tamu.</li> <li>Gunakan bahasa yang sopan dan jelaskan permasalahan anda dengan baik.</li> <li>Setiap Tiket dan Perkembangan Tiket akan diinformasikan melalui email yang<br/>didattarkan.</li> <li>Untuk topik "lupa password email kampus" GUNAKAN EMAIL SELAIN EMAIL<br/>KAMPUS sebagai guest, lampirkan KTM (bagi mahasiswa), lampirkan KTP (bagi<br/>Dosen/Tendik)</li> </ul>                                                                                                    | Nohon dibaca sebelum membuka Tiket.  Untuk Saat ini lavanan sebatas vang ada ditopik.                                                                                                    | Featured Questions<br>Form KTM                                                                                                    |
| A developed with a first term of a local state of a state of a state of the local state of the local state o | <ul> <li>Seiring berjalanya waktu layanan akan bertambah dengan bertambahr<br/>lembaga terkait ikut bergabung dalam team Helpdesk</li> <li>Bagi Civitas Akademika Mohon Registrasi Terlebih dahulu dan gunakan<br/>kampus jika email kampusnya tidak bermasalah, jika bermasalah haran<br/>menggunakan email pribadi.</li> <li>Bagi Tamu Non Civitas Bisa langsung Buka Tiket sebagai Tamu.</li> <li>Gunakan bahasa yang sopan dan jelaskan permasalahan anda denga<br/>Setiap Tiket dan Perkembangan Tiket akan diinformasikan melalui ema<br/>didaftarkan.</li> <li>Untuk topik "lupa password email kampus" GUNAKAN EMAIL SELAIN<br/>KAMPUS sebagai guest, lampirkan KTM (bagi mahasiswa), lampirkan<br/>Dosen/Tendik)</li> </ul>                                                                                                    | Nembuat akun email UIN<br>mataram<br>Lupa Password email UIN<br>Mataram<br>Registrasi Mahasiswa LMS<br>UIN Mataram<br>Lupa Password Login LMS<br>UIN Mataram<br>N EMAIL<br>KTP (bagi |
|                                                                                                    | <ul> <li>Team Helpdesk akan menjawab ticket sesuai antrian pada Jam Kerja.</li> <li>Ticket Akan dibalas paling lama 1x24 Jam pada hari Kerja</li> <li>Team Helpdesk akan menyertakan Screenshoot terkait bukti penangar permasalahan yang ditanyakan.</li> <li>Mohon melampirkan file terkait permasalahan yang ingin diselesaikan jama setuan permasalahan yang ingin diselesaikan jama setuan permasalahan yang ingin diselesaikan permasalahan yang ingin diselesaikan permasa setuan permasa permasa permasa permasa permasa permasa permasa permasa permasa permasa permasa permasa permasa permasa permasa permasa permasa permasa permasa permasa p</li></ul> | ian                                                                                                    |
| <ul> <li>Team Helpdesk akan menjawab ticket sesuai antrian pada Jam Kerja.</li> <li>Ticket Akan dibalas paling lama 1x24 Jam pada hari Kerja</li> <li>Team Helpdesk akan menyertakan Screenshoot terkait bukti penanganan permasalahan yang ditanyakan.</li> <li>Mohon melampirkan file terkait permasalahan yang ingin diselesaikan jika</li> </ul>                                                                                                    | diperlukan<br>Jika Tiket yang sudah dibalas tapi tidak direspon 1x24 jam oleh pemoh<br>team helpdesk akan kami menututup tiket tersebut<br>Untuk tutorial pembuatan tiket bisa mengunjungi Tutorial Pembuatan T                                                                                                    | ion tiket,                                                                                                    |

4. Pada tampilan berikutnya silahkan isi data anda dengan lengkap dan benar sesuai dengan perintah yang tertulis pada kolom isian tersebut, pada kolom "Help Topic" pilih layanan yang anda inginkan yaitu pada pilihan "PERPUSTAKAAN / Bebas Pinjam" isilah semua kolom isian yang tersedia pada halaman tersebut, kecuali pada kolom "Ext" bisa tidak diisi/dikosongkan

| odesk.uinmataram.ac.id/open.php                                                                                                    |                      |
|----------------------------------------------------------------------------------------------------|----------------------|
|                                                                                                    | Guest User   Sign In |
| 💁 Support Center Home 🛛 📄 Knowledgebase 🛛 🕞 Open a New Ticket 🕞 Check Ticket S                                                                                                    | Status               |
| Open a New Ticket<br>Please fill in the form below to open a new ticket.                                                                                                    |                      |
| Contact Information                                                                                                    |                      |
| Email Address * mahasiswa@uinmataram.ac.id Full Name * Amelia Liza Latifah Phone Number 081243215315 Ext: Help Topic PERPUSTAKAAN / Bebas Pinjam  Ticket Details Please Describe Your Issue Issue Summary * Membuat Surat bebas Pinjam |                      |
| I A B / U S = M O = G - G Pengajuan pembuatan surat Bebas Pinjam                                                                                                    |                      |
| O Drop files here or choose them                                                                                                    |                      |
| CAPTCHA Text: E4706 Enter the image. *                                                                                                    | text shown on the    |
| Create Ticket Reset Cancel                                                                                                    |                      |

5. Proses terakhir pengajuan pembuatan surat Bebas Pinjam adalah dengan mengisi "CAPTCHA" pada kolom di sebelah kanan setelah itu tekan pada kotak "Create Ticket" Pada kolom dibawahnya.

\_

| helpdesk.uinmataram.ac.id/open.php                                                                     | Q |  |
|----------------------------------------------------------------------------------------------------|---|--|
| Guest User   Sign Ir                                                                                   |   |  |
| 🏡 Support Center Home 🛛 🗧 Knowledgebase 🕞 Open a New Ticket 🕞 Check Ticket Status                      |   |  |
| Support ticket request created                                                                         |   |  |
| Amelia Liza Latifah binti maimun,                                                                      |   |  |
| Terima kasih telah menghubungi kami.                                                                   |   |  |
| Team Helpdesk akan segera merespon pertanyaan saudara di jam kerja dan berikut NOMER TIKET anda adalah |   |  |
| 6317662                                                                                                |   |  |
| agar bisa terus memantau progres tiket anda silahkan cek email masuk anda atau                         |   |  |
| klik link berikut dengan mengisi email dan nomor tiket diatas                                          |   |  |
| Progres Tiket                                                                                          |   |  |
| Helpdesk UIN Mataram                                                                                   |   |  |
|                                                                                                    |   |  |
| Copyright © 2023 Helpdesk UIN Mataram - All rights reserved.                                           |   |  |
| powered by Costicket                                                                                   |   |  |
|                                                                                                    |   |  |

Dan selamat pembuatan ticket untuk pengajuan pembuatan surat bebas pinjam telah berhasil dengan munculnya notifikasi seperti gambar diatas.

Demikian panduan pengajuan pembuatan surat Bebas Pinjam melalui helpdesk UIN Mataram, semoga bermanfaat.

Pustakawan UIN Mataram

Lalu Muh. Hammam Tsani